## How to access and view Legal Update and other courses on-line

-Type in the SLED website at: sled.sc.gov

-The SLED website will appear. On the left side of the screen, scroll down to Constables and click on it

-Scroll down to SLED On-line Constable Training and click on it

-If you do not have an account, click on **Create a New Account;** follow the step by step instructions

-If you already have an account, you will go to the User Name and Password block to sign in

-The available courses will be displayed on the screen. Click on the desired course and follow the provided instructions

-If a key code is required, the one for Legal Update is **LEGALUP.** It has to be all capital letters.

-If you have any trouble, there is a number and email address you can call or send a message for assistance. You may also contact someone in SLED Regulatory or SLED Training for further assistance.